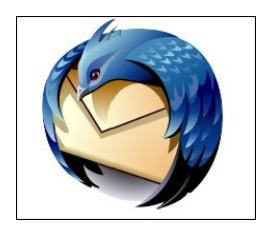

## **Thunderbird – Konfigurationsanleitung**

Öffnen Sie zunächst Thunderbird.

Wenn dies der erste Mailaccount ist, den Sie in Thunderbird einrichten, so gelangen Sie direkt zur Ansicht im Screenshot auf dieser Seite.

Klicken Sie hier auf "Überspringen und meine existierende EmailAdresse verwenden".

Der nächste Schritt wird auf Seite 2 beschrieben.

Wenn Sie bereits ein anderes Konto in Thunderbird eingerichtet haben, so klicken Sie im Menü auf "Bearbeiten" >

"KontenEinstellungen".

Im nun geöffneten Fenster, klicken Sie links unten auf "KontenAktionen" und anschließend auf "EmailKonto hinzufügen".

Der nächste Schritt wird auf Seite 2 beschrieben.

| Wollen Sie eine neue E-Mail-Adre                                                                                                    | esse haben?                                                                                                    |
|----------------------------------------------------------------------------------------------------|----------------------------------------------------------------------------------------------------|
| test@ihredomain.tld                                                                                                    | Suchen                                                                                                    |
| In Zusammenarbeit mit verschiedenen Anbie<br>neues E-Mail-Konto und somit eine neue E-N<br>Ihren Vor- und Nachnamen oder beliebige an | etern bietet Thunderbird Ihnen die Möglichkeit e<br>Aail-Adresse zu erhalten. Geben Sie oben einfach<br>ndere Begriffe ein, um zu beginnen. |
|                                                                                                    |                                                                                                    |
| 📄 😵 gandi.net                                                                                                    |                                                                                                    |
| 🖻 🛿 gandi.net                                                                                                    |                                                                                                    |
| 🖻 🖁 gandi.net                                                                                                    |                                                                                                    |
| 🖻 🛐 gandi.net                                                                                                    |                                                                                                    |
| gandi.net      Jie verwendeten Suchbegriffe werden an Mo<br>für F-Mail-Dienste gesendet, um verfügbare                                | ozilla ( <u>Datenschutzerklärung</u> ) und an Drittanbiete<br>F-Mail-Adressen zu finden.                                                    |
| gandi.net      Ge verwendeten Suchbegriffe werden an Mo<br>für E-Mail-Dienste gesendet, um verfügbare                                 | ozilla ( <u>Datenschutzerklarung</u> ) und an Drittanbiete<br>E-Mail-Adressen zu finden.                                                    |

## Konto einrichten

Geben Sie unter "Ihr Name" Ihren vollen Namen und/oder Firmennamen an.

Diese Angabe sehen Empfänger Ihrer Mails als Absendername.

Unter "EmailAdresse" tragen Sie bitte die einzurichtende Mailadresse und darunter das zugehörige Passwort ein.

(Das Passwort können Sie im ATMAIL Controlpanel unter [http://worldsoft-atmail.com] > [Controlpanel] > [Manage] vergeben.)

| Bitte beachten Sie, da                                               | ss die folgenden Informationen für alle Konte                                                                                                    | en innerh                | alb dieser Do |
|----------------------------------------------------------------------|----------------------------------------------------------------------------------------------------|--------------------------|---------------|
| Protokoll                                                            | Addresse                                                                                                    | Ports                    | 4))           |
| MTP                                                                  | atmail15.worldsoft-mail.net                                                                                                    | 25, 58                   | 7             |
| Venn Sie Swisscom als Ir                                             | iternet Provider verwenden. Benutzen sie bitte Port 58                                                                                                    | 7                        |               |
| SSMTP (SSL)                                                          | atmail15.worldsoft-mail.net                                                                                                    | 465                      | _             |
| POP3                                                                 | atmail15.worldsoft-mail.net                                                                                                    | 110                      |               |
| POP3S (SSL)                                                          | atmail15.worldsoft-mail.net                                                                                                    | 995                      |               |
| IMAP                                                                 | atmail15.worldsoft-mail.net                                                                                                    | 143                      |               |
| IMAPS (SSL)                                                          | atmail15.worldsoft-mail.net                                                                                                    | 993                      |               |
| Webmail                                                              | http://atmail15.worldsoft-mail.net/mail                                                                                                    | 80                       |               |
| Webmail (SSL)                                                        | https://atmail15.worldsoft-mail.net/mail                                                                                                    | 443                      |               |
| CALDAV (Calendar)                                                    | atmail15.worldsoft-mail.net                                                                                                    | 8008                     |               |
| IMAP<br>IMAPS (SSL)<br>Webmail<br>Webmail (SSL)<br>CALDAV (Calendar) | atmail15.worldsoft-mail.net<br>atmail15.worldsoft-mail.net<br>http://atmail15.worldsoft-mail.net/mail<br>https://atmail15.worldsoft-mail.net/mail<br>atmail15.worldsoft-mail.net | 993<br>80<br>443<br>8008 | rf            |
| esen Speicherplatz                                                   | haben Sie gemäß Ihrem CMS-Paket zur Verl                                                                                                    | ügung                    | 100.98 G      |
| derzeit genutzter Spe                                                | icherplatz für Mails                                                                                                    |                          | 5.00 GE       |
| Aktuelle Speichernutz                                                | ung (Gesamt)                                                                                                    |                          | 214.21 MB     |
|                                                                      |                                                                                                    |                          |               |

Notieren Sie sich das vergebene Passwort denn dieses ist in der späteren Verwendung nicht mehr ersichtlich.

Bestätigen Sie nun mit einem Klick auf "Weiter". Thunderbird wird nun versuchen, die restlichen Einstellungen automatisch zu beziehen, das wird jedoch nicht funktionieren.

Klicken Sie nun auf die neu erschienene Schaltfläche "Manuell bearbeiten".

| Local Folders                | I Folders Konto-E                |                | Einstellungen                                                  |  |  |  |  |
|------------------------------|----------------------------------|----------------|----------------------------------------------------------------|--|--|--|--|
| Junk-Filter<br>Speicherplatz |                                  | Dies ist ein b | besonderes Konto, da keine Identitäten mit ihm verknüpft sind. |  |  |  |  |
| Postausgang-Server (SM       | ostausgang-Server (SMTP) Konten- |                | Bezeichnung: Local Folders                                     |  |  |  |  |
| Konto einrichten             |                                  | Sector 10      | ×                                                              |  |  |  |  |
|                              |                                  |                |                                                                |  |  |  |  |
| Ihr <u>N</u> ame:            | test                             |                | Ihr Name, wie er anderen Personen gezeigt wird                 |  |  |  |  |
| <u>E</u> -Mail-Adresse:      | E-Mail-Adresse: test@ihrec       |                |                                                                |  |  |  |  |
| <u>P</u> asswort:            |                                  |                |                                                                |  |  |  |  |
|                              | Passwort sp                      | Deichem        |                                                                |  |  |  |  |
|                              |                                  |                |                                                                |  |  |  |  |
|                              |                                  |                |                                                                |  |  |  |  |
|                              |                                  |                |                                                                |  |  |  |  |
|                              |                                  |                |                                                                |  |  |  |  |
|                              |                                  |                |                                                                |  |  |  |  |
|                              |                                  |                |                                                                |  |  |  |  |
|                              |                                  |                |                                                                |  |  |  |  |
|                              |                                  |                |                                                                |  |  |  |  |
| Neur E. Mail. Or             | (                                | 1              | Mailue Abbarbar                                                |  |  |  |  |
| THEOR E-IMINI-AC             | resse entaitert                  |                | Merce                                                          |  |  |  |  |
|                              |                                  |                |                                                                |  |  |  |  |
|                              |                                  |                |                                                                |  |  |  |  |
|                              |                                  |                |                                                                |  |  |  |  |
| Kantan Altinate              |                                  |                |                                                                |  |  |  |  |

## Kontoeinstellungen

Jetzt können Sie zwischen POP oder IMAP wählen.

Bei IMAP werden die Mails nach dem Abrufen am Server belassen (vorsicht vor überfüllten Mailboxen). Außerdem sind bei IMAP Ordner, die Sie in einem Mailprogramm oder auch in Webmail für das Emailpostfach angelegt haben auf sämtlichen anderen Programmen, die diesen Mailaccount nutzen, genau so ersichtlich.

Bei POP werden die Mails vom Server auf den Computer geladen und anschließend vom Server gelöscht. Wenn Sie POP verwenden wollen, wählen Sie unter "PosteingangServer" "POP" aus und tragen Sie unter "Server Adresse"

"atmailXX.worldsoft-mail.net " (XX steht für ihren ATMAIL Server – bitte entsprechend abändern) ein.

Für IMAP wählen Sie "IMAP" aus und tragen Sie "atmailXX.worldsoft-mail.net" ein.

Wählen Sie weiters für Posteinund Ausgang unter "SSL" "SSL/TLS" aus und und für "Authentifizierung" "Passwort, normal".

Die Ports werden automatisch, je nach Auswahl von Serverart und Verschlüsselungstyp automatisch hinterlegt!

Als Benutzername für Postein und Ausgang geben Sie bitte den Namen Ihres Mailpostfachs ein. (z.B. test@ihredomain.tld).

Zum Abschluss klicken Sie bitte auf "Fertig".Die Einrichtung Ihrer ATMAIL Emailadresse ist nun abgeschlossen!

| ocal rolders                                         | Konte                      | Konto-Einstellungen                                                                  |                                             |                 |                  |  |  |
|------------------------------------------------------|----------------------------|--------------------------------------------------------------------------------------|---------------------------------------------|-----------------|------------------|--|--|
| Junk-Fiter<br>Speicherplatz<br>ostausgang-Server (SM | Dies ist e<br>Konten-      | in besonderes Konto, da keine Identitä<br>Bezeichnung: Local Folders                 | äten mit ihm v                              | verknüpft sind. |                  |  |  |
| Konto einrichten                                     | Sec. 1                     | Respirite                                                                            |                                             |                 |                  |  |  |
|                                                      |                            |                                                                                      |                                             |                 |                  |  |  |
| Ihr <u>N</u> ame:                                    | test                       | Jhr Name, wie er anderen Personen gezeigt wird                                       |                                             |                 |                  |  |  |
| E-Mail-Adresse:                                      | test@ihredomain.           | tid                                                                                  |                                             |                 |                  |  |  |
| Passwort:                                            | 19 Deserved and in the set |                                                                                      |                                             |                 |                  |  |  |
| Posteingang-Se<br>Postausgang-Se                     | rver: [IMAP                | <ul> <li>atmail15.worldsoft-mail.net</li> <li>atmail15.worldsoft-mail.net</li> </ul> | 993 <b>*</b><br>465 <b>*</b>                | SSL/TLS •       | Passwort, normal |  |  |
| Benutzemame: Posteingang-Servert                     |                            | en test@ihredomain.tld                                                               | est@ihredomain.tld Postausgang-Server: test |                 |                  |  |  |
|                                                      |                            |                                                                                      |                                             |                 |                  |  |  |
| Neue E-Mail-Ac                                       | resse erhalten)            | sterte Einstellungen                                                                 | _                                           | Erneut testen   | Eertig Abbrechen |  |  |
| Neue E-Mail-Ac                                       | resse erhalten) (Erw       | sterte Einstellungen                                                                 | _                                           | Erneut testen   | Eertig Abbrechen |  |  |